## 学外からの Maruzen eBook Library の利用方法

 Maruzen eBook Library (<u>https://elib.maruzen.co.jp/elib/html/Top</u>) ヘアクセスし、ページ中央 「学認アカウントをお持ちの方はこちら」をクリックします。 (学外からアクセスしたときのみ表示されます)

| <b>Book</b><br>Library | Maruzen eBook Libraryは、学術書籍に特化した機関向け電子書籍配信サービスです。 | MARUZEN CHARA |
|------------------------|---------------------------------------------------|---------------|
|                        |                                                   |               |
|                        | > 機関認証                                            |               |
|                        | 認証ID:<br>認証パスワード:                                 |               |
|                        | 学認アカウントをお持ちの方はこちら                                 |               |
|                        | 【認証しない(ゲスト利用)】を選択してください。                          |               |
|                        |                                                   |               |

2. 機関選択ページが表示されますので、入力フォームに「鳥取大学」と入力するか、プルダウンより「鳥取 大学」を選択して、「選択」をクリックします。

| サービス 'elib.maruzen.co.jp 'を利用するために認証が必要です                                                                                                    |
|----------------------------------------------------------------------------------------------------|
| 9 - L X - el LD . martizen . co. jp · z + h + j · s / k + j · z = z + h + j · z = z + h + j · z + h + j · z + z + h + j · z + z + h + j · z + z + h + j · z + z + h + j · z + z + h + j · z + z + h + j · z + z + h + j · z + z + h + j · z + z + h + j · z + z + h + j · z + z + z + h + j · z + z + z + z + z + z + z + z + z + z |

3. 鳥取大学のロゴが表示された認証ページに移動します。入力フォームに、鳥大 ID(学務支援シ ステムに登録された ID・パスワード)を入力し、「ログイン」をクリックします

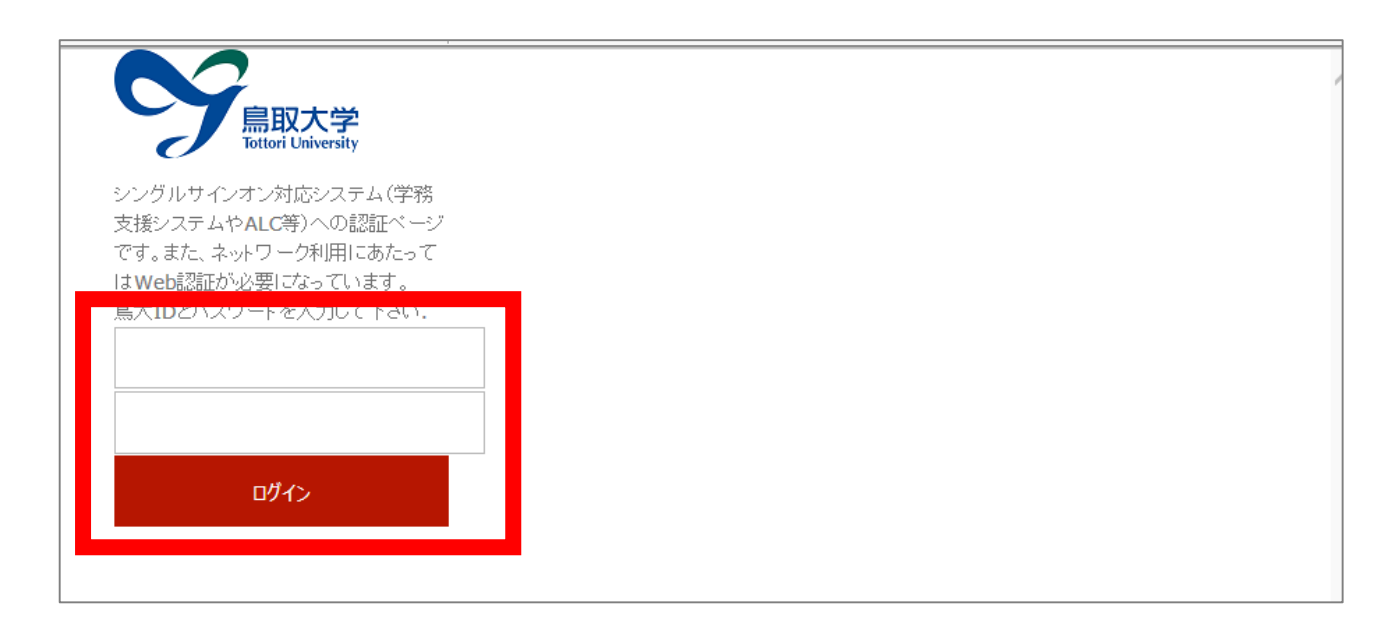

4. Maruzen eBook Library トップページが表示されれば、ログイン成功です。学内からアクセス した場合と同様に、電子ブックの閲覧が可能です。

| Book<br>Library Maruzen eB          | look Libraryは、学術書籍に特化した機関向け電子書籍配信サービスです。                                                                                                    |
|-------------------------------------|----------------------------------------------------------------------------------------------------|
| > お知らせ<br>・5月8日(金) システム><br>同18:00~ | メンテナンスのため、次の日程で一時的につながりにくくなる場合がございます。5/16(土)21:00~翌12:00、5/19(火)7:30~9:00、<br>~21:00                                                                                                    |
| ■ あなたの閲覧履歴<br>問覧履歴(1ヵりません)          | <ul> <li>● すべてのタイトルから検索</li> <li>● 購読契約しているタイトルから検索</li> <li>● 購読契約タイトル一覧 )</li> <li>書名</li> <li>● 検索</li> </ul>                                                                                                    |
|                                     | <ul> <li>※ 総記</li> <li>・ 児童サービス論 第2版 (ライブラリー図書館情報学 7).</li> <li>・ 電子書籍と電子ジャーナル1 (わかる回図書館情報学シリーズ).</li> <li>・ マス・コミュニケーション研究</li> <li>86&gt; - 「東京オリンピックの80年史」とメディア 3.11以降の現代を逆照射する- (マス・コミュニケーション研究 86).</li> <li>・ 出版文化と江戸の教養 (書物学 = Bibliology 4).</li> <li>・ 電子出版と電子図書館の最前線を創り出す - 立命館大学文学部湯浅ゼミの挑戦-</li> <li>・ 現代用語の基礎知識 2015</li> <li>・ 現代用語の基礎知識学習版 2015→2016 - 子どもはもちろん大人にも。-</li> <li>・ 文化情報資源と図書館経営 - 新たな政策論をめざして-</li> <li>・ マス・コミュニケーション研究 (79).</li> <li>・ マス・コミュニケーション研究 (80).</li> </ul> |